- 1. Navigate to <a href="https://usphstraining.hhs.gov/login/index.php">https://usphstraining.hhs.gov/login/index.php</a>
- 2. Enter your PHS number as the Username (A) and the password provided (B) and click "LOG IN" (C)

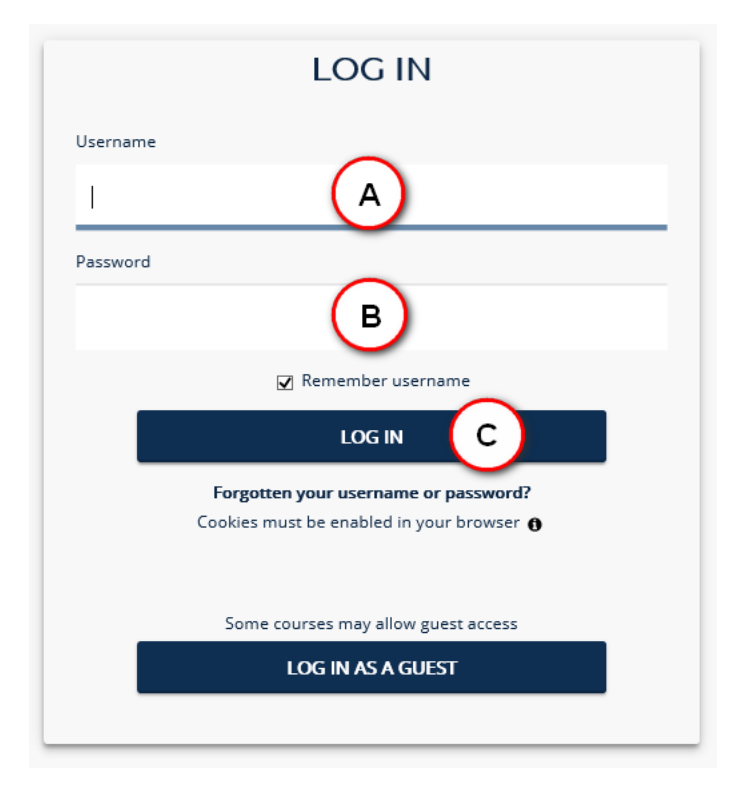

3. In the upper right side of the screen, select "Profile" from the drop-down menu

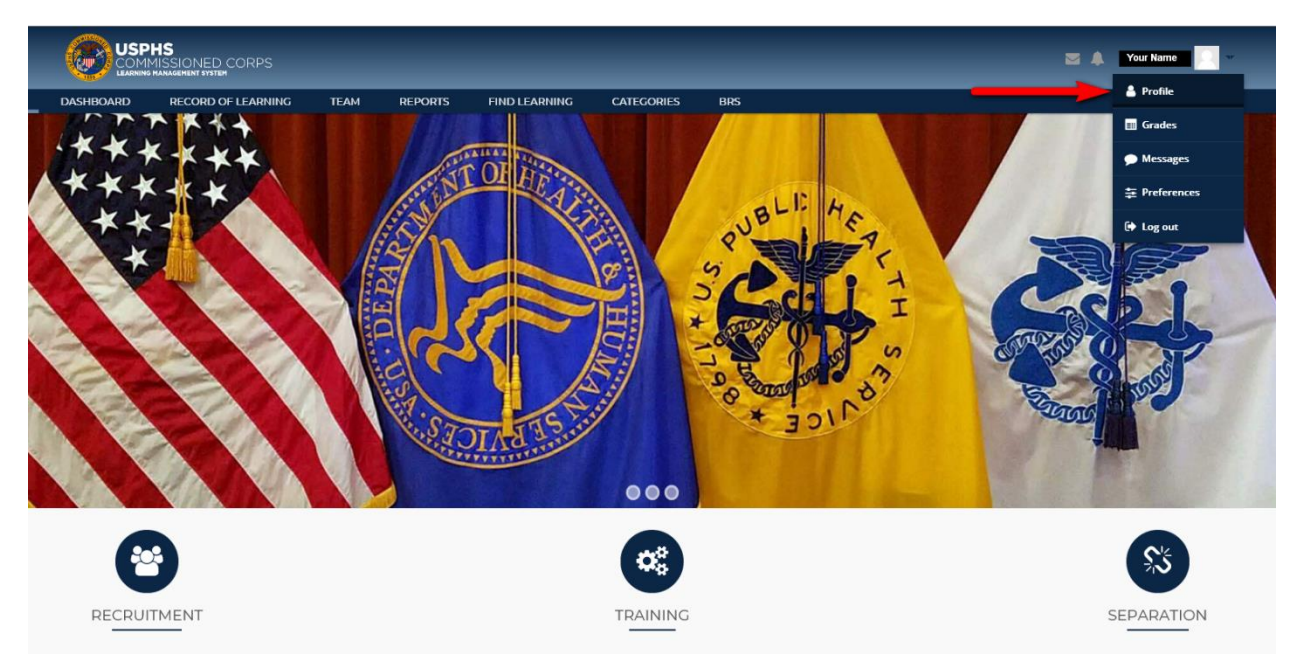

## 4. Click on "Edit profile"

| Ć | USPHS<br>COMMISSIONED CORPS<br>LEARNING MANAGEMENT SYSTEM                |                  |               |                                |            |     |
|---|--------------------------------------------------------------------------|------------------|---------------|--------------------------------|------------|-----|
| ) | RECORD OF LEARNING                                                       | TEAM             | REPORTS       | FIND LEARNING                  | CATEGORIES | BRS |
| * | / Profile                                                                |                  |               |                                |            |     |
| 4 | CADMINISTRATION                                                          |                  | •             | YOUR                           | NAME       |     |
|   | <ul> <li>Site administration</li> </ul>                                  |                  |               |                                |            |     |
|   | Search in settings                                                       | Go               |               |                                |            |     |
| • | L NAVIGATION                                                             |                  | Use<br>Edit   | er details<br>profile          |            |     |
| 1 | ONLINE USERS                                                             |                  | Ema<br>Y      | il address<br>ourEmail@hhs.gov |            |     |
|   | (last 5 minutes: 2)                                                      |                  | Court         | n <b>try</b><br>ed States      |            |     |
| Ľ |                                                                          | 1                | City/<br>Rock | <b>'town</b><br>ville          |            |     |
| 0 | <b>D</b> RECENT ACTIVITY                                                 |                  | Time          | zone<br>rica/New_York          |            |     |
| Å | Activity since <b>Wednesday, 30 Octobe</b><br>So to full activity report | er 2019, 1:06 PM | A BRS         |                                |            |     |
|   | COURSE CATEGORIES                                                        |                  | Pror          | notions                        |            |     |

5. Update your password (A) and enter your **work** email address (B), and make any other needed edits to your profile information

| DASHBOARD          | RECORD OF LEARNING                    | TEAM | REPORTS                     | FIND LEARNING              | CATEGORIES                   | BRS                     |                                   |                            |                          |               |
|--------------------|---------------------------------------|------|-----------------------------|----------------------------|------------------------------|-------------------------|-----------------------------------|----------------------------|--------------------------|---------------|
| A / Preference     | es / User account / Edit profile      |      |                             |                            |                              |                         |                                   |                            |                          |               |
| Edit pro           | file                                  |      |                             |                            |                              |                         |                                   |                            |                          |               |
| There are required | d fields in this form marked $^{*}$ . |      |                             |                            |                              |                         |                                   |                            |                          | Expand all    |
| 🗕 General          |                                       |      |                             |                            |                              |                         |                                   |                            |                          |               |
| Username 🚯         |                                       |      | 99999                       |                            |                              |                         |                                   |                            |                          |               |
| Choose an au       | thentication method 🚯                 |      | Manual accounts             |                            |                              |                         |                                   |                            |                          |               |
| Suspended ac       | count ()                              |      |                             |                            |                              |                         |                                   |                            |                          |               |
|                    |                                       |      | The password must h<br>or # | ave at least 8 characters, | at least 1 digit(s), at lea: | t 1 lower case letter(s | (s), at least 1 upper case letter | (s), at least 1 non-alphar | numeric character(s) suc | h as as *, -, |
| New passwor        | d <b>()</b>                           |      |                             | 🗌 Unmask                   |                              |                         |                                   |                            |                          |               |
| Force passwo       | rd change 🚯                           |      |                             |                            |                              |                         |                                   |                            |                          |               |
| First name*        |                                       |      | First Name                  |                            |                              | A)                      |                                   |                            |                          |               |
| Surname*           |                                       |      | LastName                    |                            |                              | -                       |                                   |                            |                          |               |
| Email address      | s*                                    |      | Enter work email            | address here               |                              | <b>—</b> (B)            | )                                 |                            |                          |               |
| Email display      |                                       |      | Allow only other cou        | urse members to see 👻      |                              | _                       |                                   |                            |                          |               |
| City/town          |                                       |      | Rockville                   |                            |                              |                         |                                   |                            |                          |               |
| Select a count     | try                                   |      | United States               | •                          |                              |                         |                                   |                            |                          |               |
| Timezone           |                                       |      | Server timezone (An         | nerica/New_York) 🔻         |                              |                         |                                   |                            |                          |               |

## 6. At the bottom of the page, click on "Update profile"

| ✓ User picture                            |                                                                                                    |
|-------------------------------------------|----------------------------------------------------------------------------------------------------|
| Current picture                           | None                                                                                                    |
| New picture                               | Maximum size for new files: Unlimited, maximum attachments: 1                                                                                                    |
| New pictore                               |                                                                                                    |
|                                           | > 🗅 Files                                                                                                    |
|                                           |                                                                                                    |
|                                           |                                                                                                    |
|                                           |                                                                                                    |
|                                           |                                                                                                    |
|                                           |                                                                                                    |
|                                           | tou can drag and drop files nere to add them.                                                                                                    |
|                                           |                                                                                                    |
| Dicture description                       |                                                                                                    |
| rictare description                       |                                                                                                    |
|                                           |                                                                                                    |
|                                           |                                                                                                    |
| Additional names                          |                                                                                                    |
|                                           |                                                                                                    |
| ) Interests                               |                                                                                                    |
| Interests                                 |                                                                                                    |
|                                           |                                                                                                    |
| <ul> <li>Aspirational position</li> </ul> |                                                                                                    |
|                                           |                                                                                                    |
| Optional                                  |                                                                                                    |
| F                                         |                                                                                                    |
| · Custom Fields                           | •                                                                                                    |
| Custom Helus                              | V Contraction of the second second se |
|                                           |                                                                                                    |
|                                           | Update profile Cancel                                                                                                    |